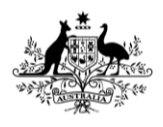

Australian Government

Department of Agriculture, Fisheries and Forestry

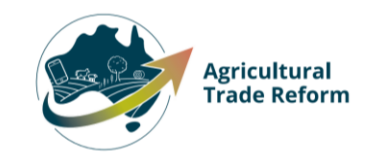

# **USER GUIDE**

## **NEXDOC:**

# Managing additional users in your NEXDOC Exporter Portal account.

## In this document

| This document contains the following topics.        |   |
|-----------------------------------------------------|---|
| Purpose of this document                            | 2 |
| Adding a new User to your Exporter account          | 2 |
| Changing the status of a User to Inactive or Active | 6 |
| Contact the NEXDOC help desk                        | 8 |
|                                                     |   |

## Purpose of this document

This document will give you a step by step to:

- 1. Add a new user to your exporter account.
- 2. Change the status of a user to Inactive or Active

Exporters using the NEXDOC Portal can now have multiple users assigned to their exporter account. More than one person can have access to your account at the same time and each person will have their own log on and user ID.

Note: Adding a new user to an exporter account is only possible after the new user has registered an online service account. Once this is done, the registered email address or AG ID of the new user can be added to your exporter account. To register an online service account refer to the <u>Create a</u> <u>NexDoc Exporter account</u> user guide.

| <u>Step 1</u>                           | Online Services - Login                                                                                        | 0                                        |
|-----------------------------------------|----------------------------------------------------------------------------------------------------|------------------------------------------|
| Log in to the Online<br>Services Portal | Australian Government<br>Department of Agriculture,<br>Fisheries and Forestry                                  |                                          |
|                                         | Email or Client ID                                                                                             |                                          |
|                                         | Password                                                                                                    | Forgot my password                       |
|                                         | Login                                                                                                    |                                          |
|                                         | Don't have an account?<br>Create Account<br>Digital ID is a secure, convenient ar<br>and reuse your ID online. | Digital ID<br>Id voluntary way to verify |
|                                         |                                                                                                    |                                          |
|                                         |                                                                                                    |                                          |
|                                         |                                                                                                    |                                          |
|                                         |                                                                                                    |                                          |
| Step 2                                  |                                                                                                    |                                          |

### Adding a new User to your Exporter account

NEXDOC: Managing additional users in your NEXDOC Exporter Portal account.

| Select Go to NEXDOC            | Home My Details Services Tasks Inbox 0 US User Guilde ~                                                                                                    |
|--------------------------------|----------------------------------------------------------------------------------------------------|
| Homepage.                      |                                                                                                    |
|                                | Welcome to Agriculture Online Services                                                                                                    |
|                                | This portal provides access to online services within the Department of Agriculture, Fisheries and Forestry.                                                                                                    |
|                                | Connect to a service to:                                                                                                    |
|                                | 1. Register your company as an exporter<br>2. Register as a Client group administrator (external software users)                                                                                                    |
|                                | 3. Request to be an AEPI (Automated Export Permit Issuer)<br>4. Create web service users for your software                                                                                                    |
|                                | If your company is already registered as an exporter – the person in your company who manages your NEXDOC access will be able to add your online account to<br>the exporter                                                                                                    |
|                                | If you want to update your personal details, go to the 'My Details' tab and update your contact details                                                                                                    |
|                                | My services                                                                                                    |
|                                | Go to NEXDOC Homepage >                                                                                                    |
|                                | Lodge a Request for Export (REX) >                                                                                                    |
|                                | Manage Client Groups >                                                                                                    |
|                                | Manage web service users >                                                                                                    |
|                                | Connect to a new service                                                                                                    |
|                                |                                                                                                    |
|                                |                                                                                                    |
| <u>Step 3</u>                  |                                                                                                    |
| Select <b>Account.</b>         |                                                                                                    |
|                                | Home Exports Certificate Account Inbox 0 (UG) User Guide 🗸                                                                                                    |
|                                | Welcome to NEXDOC                                                                                                    |
|                                |                                                                                                    |
|                                | Ine NEXUOC system is used to generate export documents. Inis incluses export permits and<br>certificates and related documents as required by importing countries. Refer to the Department<br>of Agriculture, Fisheries and Forestry's <u>Exporting from Australia</u> page for more information |
|                                | addul NEADOC.                                                                                                    |
|                                | Start new Request for Export                                                                                                    |
|                                | Your last five requests                                                                                                    |
|                                |                                                                                                    |
| Stop 4                         |                                                                                                    |
|                                |                                                                                                    |
| Select Manage company<br>users | Home Exports Certificates Account Inbox UG User Guide 🗸                                                                                                    |
|                                | Your NEXDOC Account                                                                                                    |
|                                | My.details >                                                                                                    |
|                                |                                                                                                    |
|                                |                                                                                                    |
|                                | Address Books >                                                                                                    |
|                                | Manage company users >                                                                                                    |
|                                |                                                                                                    |
| L                              |                                                                                                    |

| <u>Step 5</u>              |                                                                                                    |
|----------------------------|----------------------------------------------------------------------------------------------------|
| Select <b>Add new user</b> | Home Exports Certificates Account Inbox User Guide V                                                                                                    |
|                            |                                                                                                    |
|                            | ← Back                                                                                                    |
|                            | Manage company users                                                                                                    |
|                            | This menu allows you to manage the users who have access to your registered exporter account. Once the user<br>has been registered for an online services account, you can add them using the registered user's email or AG ID. |
|                            | Add new user                                                                                                    |
|                            |                                                                                                    |
|                            | Last name First name Email (registered account) AG ID Status Action                                                                                                    |
|                            | Guide User User-Guide@afr.gov.au AGU10242560 @Active <u>Practivate</u>                                                                                                    |
|                            |                                                                                                    |
|                            |                                                                                                    |
| Chan C                     |                                                                                                    |
| <u>Step 6</u>              |                                                                                                    |
| Type the new user's        | Home Exports Certificates Account                                                                                                    |
| email address or AG ID.    |                                                                                                    |
|                            | ← <u>Back</u>                                                                                                    |
| Select Search              | Add user                                                                                                    |
|                            | Once the user has been registered using the online service account, you can add them to your exporter account<br>using the registered email account or AG ID.                                                                   |
|                            | 🕜 What is an AG ID? ^                                                                                                    |
|                            | This is the online services account id that the user was provided on registering with online services using<br>an email address or their myGrw(D email                                                                          |
|                            | an email address of their iny dovid email.<br>If you can't find the user id, please speak to the user and ask them to look at their account in the top right                                                                    |
|                            | of the Online Services header. On selecting their name, the AG ID will appear in a similar format to AG012345678.                                                                                                    |
|                            | It must be an exact match.                                                                                                    |
|                            | l<br>Email (registered account) or AG ID                                                                                                    |
|                            | Email or AG ID                                                                                                    |
|                            |                                                                                                    |
|                            | Cancel                                                                                                    |
| <u>Step 7</u>              |                                                                                                    |
| The User's details will    | Add user                                                                                                    |
| appear                     | Once the user has been registered using the online service account, you can add them to your exporter account                                                                                                    |
| appean                     | using the registered email account or AU ID.                                                                                                    |
|                            | This is the online services account id that the user was provided on registering with online services using                                                                                                    |
| If they match the user     | an email address or their myGovID email.                                                                                                    |
| you want to add to your    | of the Ohine Services header. On selecting their name, the AG ID will appear in a similar format to<br>AG012345678.                                                                                                    |
| exporter account, select   | It must be an exact match.                                                                                                    |
| Save.                      | l<br>Email (registered account) or AG ID                                                                                                    |
|                            | User.Guide01@aff.gov.au                                                                                                    |
|                            | Search Cancel                                                                                                    |
|                            | ACID A/002753/00                                                                                                    |
|                            | Email (registered account) User.Guide01@aff.gov.au                                                                                                    |
|                            | Name User Guide01                                                                                                    |
|                            | Mobile                                                                                                    |
|                            | Telephone                                                                                                    |
|                            | Physical address Postal address                                                                                                    |
|                            |                                                                                                    |
|                            | Save Cancel                                                                                                    |

NEXDOC: Managing additional users in your NEXDOC Exporter Portal account.

| I                         |                                                               |                                                                            |                                              |                                       |                                |               |             |
|---------------------------|---------------------------------------------------------------|----------------------------------------------------------------------------|----------------------------------------------|---------------------------------------|--------------------------------|---------------|-------------|
| You will receive a prompt |                                                               |                                                                            |                                              |                                       |                                |               |             |
| that the user has been    | Home Exports                                                  | Certificates <u>Account</u>                                                |                                              |                                       |                                | Inbox UG Us   | ser Guide 🗸 |
| added successfully        |                                                               |                                                                            |                                              |                                       |                                |               |             |
|                           | ← <u>Back</u>                                                 |                                                                            |                                              |                                       |                                |               |             |
|                           | < • Email (re                                                 | gistered account) or AG ID - User.G                                        | iuide01@aff.gov.au ł                         | has been adder                        | d successfully                 |               |             |
|                           | Add user                                                      |                                                                            |                                              |                                       |                                |               |             |
|                           | Once the user has beer<br>using the registered en             | n registered using the online service<br>nail account or AG ID.            | account, you can ac                          | dd them to you                        | r exporter account             |               |             |
|                           | (i) What is an AG ID                                          | · ^                                                                        |                                              |                                       |                                |               |             |
|                           | This is the online se<br>an email address o                   | ervices account id that the user was<br>r their myGovID email.             | provided on register                         | ring with online                      | e services using               |               |             |
|                           | If you can't find the<br>of the Online Servio<br>AG012345678, | user id, please speak to the user a<br>ces header. On selecting their name | nd ask them to look<br>, the AG ID will appe | at their accoun<br>ear in a similar f | t in the top right<br>ormat to |               |             |
|                           | It must be an exact                                           | match.                                                                     |                                              |                                       |                                |               |             |
|                           | Email (registered acco                                        | ount) or AG ID                                                             |                                              |                                       |                                |               |             |
|                           | User.Guide01@aff.go                                           | ov.au                                                                      |                                              |                                       |                                |               |             |
| Step 8                    |                                                               |                                                                            |                                              |                                       |                                |               |             |
| To confirm the second of  |                                                               |                                                                            |                                              |                                       |                                |               |             |
| To confirm the user has   | Home Exports                                                  | Certificates <u>Account</u>                                                |                                              |                                       |                                | Inbox (UG) Us | ser Guide 💙 |
| been added select Back    | ← Back                                                        |                                                                            |                                              |                                       |                                |               |             |
|                           |                                                               |                                                                            |                                              |                                       |                                |               |             |
|                           | <ul> <li>Email (re</li> </ul>                                 | gistered account) or AG ID - User.G                                        | iuide01@aff.gov.au ł                         | has been adder                        | l successfully                 |               |             |
|                           | Add user                                                      |                                                                            |                                              |                                       |                                |               |             |
|                           | Once the user has beer<br>using the registered en             | n registered using the online service<br>nail account or AG ID.            | e account, you can ac                        | id them to you                        | r exporter account             |               |             |
|                           | (i) What is an AG ID                                          | ~                                                                          |                                              |                                       |                                |               |             |
|                           | This is the online se<br>an email address o                   | ervices account id that the user was<br>r their myGovID email.             | provided on registe                          | ring with online                      | services using                 |               |             |
|                           | If you can't find the<br>of the Online Servic                 | user id, please speak to the user a<br>ces header. On selecting their name | nd ask them to look<br>, the AG ID will appe | at their accoun<br>ar in a similar f  | t in the top right<br>ormat to |               |             |
|                           | It must be an exact                                           | match.                                                                     |                                              |                                       |                                |               |             |
|                           | l<br>Email (registered acco                                   | ount) or AG ID                                                             |                                              |                                       |                                |               |             |
|                           | User.Guide01@aff.go                                           | us.vo                                                                      |                                              |                                       |                                |               |             |
|                           |                                                               |                                                                            |                                              |                                       |                                |               |             |
| <u></u>                   |                                                               |                                                                            |                                              |                                       |                                |               |             |
| The new user's details    | Home Exports Cert                                             | ificates Account                                                           |                                              |                                       |                                | Inbox UG User | Guide 🗸     |
| will appear.              | ← <u>Back</u>                                                 |                                                                            |                                              |                                       |                                |               |             |
|                           | Managa comu                                                   |                                                                            |                                              |                                       |                                |               |             |
|                           | This menu allows you to mar                                   | age the users who have access to                                           | your registered expo                         | orter account. (                      | Once the user                  |               |             |
|                           | has been registered for an or                                 | nline services account, you can add                                        | them using the reg                           | istered user's e                      | mail or AG ID.                 |               |             |
|                           | Add new user                                                  |                                                                            |                                              | _                                     |                                |               |             |
|                           | Last name First name                                          | Email (registered account)                                                 | AG ID                                        | Status                                | Action                         |               |             |
|                           | Guide01 User                                                  | User.Guide01@aff.gov.au                                                    | AG010242588                                  | © Active                              | Deactivate                     |               |             |
|                           | Guide2 User                                                   | User.Guide2@aff.gov.au                                                     | AG007311817                                  | ⊘ Active                              | Deactivate                     |               |             |
|                           |                                                               |                                                                            |                                              |                                       |                                |               |             |

## Changing the status of a User to Inactive or Active

As exporter accounts can now have multiple users, you are able to make these users active or inactive. An exporter account must have at least one active user.

The instructions below step you through how to change the status of a user in your export account.

| <u>Step 1</u>                                            | Online Services - Login                                                                                                    |                                  |
|----------------------------------------------------------|----------------------------------------------------------------------------------------------------|----------------------------------|
| Log in to the Online<br>Services Portal                  | Australian Government<br>Department of Agriculture                                                                                                    |                                  |
|                                                          | Email or Client ID Password Password Login                                                                                                    |                                  |
|                                                          | Don't have an account? Have a myGovID? Create Account                                                                                                    |                                  |
| <u>Step 2</u><br>Select <b>Go to NEXDOC</b><br>Homepage. | Home My Details Services Tasks                                                                                                    | Inbox 0 UG User Guide 🗸          |
|                                                          | Interception of the service service within the Department of Agriculture, Fisheries and Forestry.<br>Interception of the service tervice is a client group administrator (external software users).<br>A equist to be an AEPI (Automated Export Permit Issue):<br>A create we service users for your software<br>If your company is already registered as an exporter – the person in your company who manages your NEXDOC access will be at<br>the exporter<br>If your want to update your personal details, go to the 'My Details' tab and update your contact details<br><b>Dyservices</b><br><b>Dyservices</b><br><b>Dyservices</b><br><b>Data a Request for Export (REX).</b><br><b>Datage Client Groups &gt;</b><br><b>Manage Web service users &gt;</b> | le to add your online account to |
|                                                          |                                                                                                    |                                  |

NEXDOC: Managing additional users in your NEXDOC Exporter Portal account.

| Step 3                                         |                                                                                    |                                                                                  |                                                |                                    |                                  |         |                   |
|------------------------------------------------|------------------------------------------------------------------------------------|----------------------------------------------------------------------------------|------------------------------------------------|------------------------------------|----------------------------------|---------|-------------------|
| Select Account.                                |                                                                                    |                                                                                  |                                                |                                    |                                  |         | $\sim$            |
|                                                | Home Exports Cert                                                                  | ificates Account                                                                 |                                                |                                    |                                  | Inbox 0 | UG User Guide 💙   |
|                                                | Welcome t                                                                          | o NEXDOC                                                                         |                                                |                                    |                                  |         |                   |
|                                                | The NEXDOC system is used                                                          | to generate export documents. This                                               | includes export pe                             | mits and                           |                                  |         |                   |
|                                                | certificates and related docur<br>of Agriculture, Fisheries and I<br>about NEXDOC. | ments as required by importing cou<br>Forestry's <u>Exporting from Australia</u> | ntries. Refer to the I<br>bage for more inforr | Department<br>nation               |                                  |         |                   |
|                                                |                                                                                    |                                                                                  |                                                |                                    |                                  |         |                   |
|                                                | Start new Request for Exp                                                          | oort                                                                             |                                                |                                    |                                  |         |                   |
|                                                | Your last five                                                                     | requests                                                                         |                                                |                                    |                                  |         |                   |
|                                                |                                                                                    |                                                                                  |                                                |                                    |                                  |         |                   |
| Step 4                                         |                                                                                    |                                                                                  |                                                |                                    |                                  |         |                   |
| Select Manage company                          |                                                                                    |                                                                                  |                                                |                                    |                                  |         | $\sim$            |
| users                                          | Home Exports                                                                       | Certificates Account                                                             |                                                |                                    |                                  | Inbox   | UG User Guide 💙   |
|                                                |                                                                                    | OC Account                                                                       |                                                |                                    |                                  |         |                   |
|                                                |                                                                                    |                                                                                  |                                                |                                    |                                  |         |                   |
|                                                |                                                                                    | 、<br>、                                                                           |                                                |                                    |                                  |         |                   |
|                                                | Address Basks                                                                      | ,<br>,                                                                           |                                                |                                    |                                  |         |                   |
|                                                | Address books 7                                                                    |                                                                                  |                                                |                                    |                                  |         |                   |
|                                                | <u>Manage company</u>                                                              | users >                                                                          |                                                |                                    |                                  |         |                   |
|                                                |                                                                                    |                                                                                  |                                                |                                    |                                  |         |                   |
| <u>Step 5</u>                                  |                                                                                    |                                                                                  |                                                |                                    |                                  |         |                   |
| The Manage company                             | Home Exports Cer                                                                   | tificates Account                                                                |                                                |                                    |                                  | Inbox   | UG User Guide 🖌   |
| users screen will list all                     | ← Back                                                                             |                                                                                  |                                                |                                    |                                  |         |                   |
| exporter account.                              |                                                                                    |                                                                                  |                                                |                                    |                                  |         |                   |
|                                                | This menu allows you to ma                                                         | nage the users who have access to y                                              | our registered expo                            | rter account. (                    | Once the user                    |         |                   |
| Note: The <b>Status</b> column                 | has been registered for an o                                                       | nline services account, you can add                                              | them using the regi                            | stered user's e                    | email or AG ID.                  |         |                   |
| shows the current status                       |                                                                                    | F 117 1 1 1                                                                      |                                                | <i></i>                            | 1                                |         |                   |
|                                                | Guide User                                                                         | User.guide@aff.gov.au                                                            | AG016242588                                    | ⊘ Active                           | Deactivate                       |         |                   |
|                                                | Guide01 User                                                                       | User.Guide01@aff.gov.au                                                          | AG002712498                                    | ⊘ Active                           | Deactivate                       |         |                   |
|                                                | Guide2 User                                                                        | User.Guide2@aff.gov.au                                                           | AG007311817                                    | ⊘ Active                           | Deactivate                       |         |                   |
| <u>Step 9</u>                                  | Home Exports Cer                                                                   | tificates Account                                                                |                                                |                                    |                                  | Inbox   | (UG) User Guide 🗸 |
| Select <b>Active</b> or                        |                                                                                    |                                                                                  |                                                |                                    |                                  |         | $\bigcirc$        |
| Deactivate in the status                       | ← <u>Back</u>                                                                      |                                                                                  |                                                |                                    |                                  |         |                   |
| column to change the                           | Manage com                                                                         | pany users                                                                       |                                                |                                    |                                  |         |                   |
| user's status.                                 | This menu allows you to ma<br>has been registered for an o                         | nage the users who have access to<br>nline services account, you can add         | our registered expo<br>them using the regi     | rter account. (<br>stered user's e | Once the user<br>email or AG ID. |         |                   |
| You will receive a prompt                      | Add new user                                                                       |                                                                                  |                                                |                                    |                                  |         |                   |
| that the user has been made active or inactive | Last name First name                                                               | Email (registered account)                                                       | AG ID                                          | Status                             | Action                           |         |                   |
| successfully.                                  | Guide User<br>Guide01 User                                                         | User.guide@aff.gov.au<br>User.Guide01@aff.gov.au                                 | AG016242588<br>AG002712498                     | ⊘ Active<br>⊘ Active               | Deactivate<br>Deactivate         |         |                   |
|                                                | Guide2 User                                                                        | User.Guide2@aff.gov.au                                                           | AG007311817                                    | ⊘ Active                           | Deactivate                       |         |                   |
|                                                |                                                                                    |                                                                                  |                                                |                                    |                                  |         |                   |

NEXDOC: Managing additional users in your NEXDOC Exporter Portal account.

| Home E                                                | xports Certi                                   | ficates Account                                                                      |                                             |                                  |                                  | In | box UG User Guide |
|-------------------------------------------------------|------------------------------------------------|--------------------------------------------------------------------------------------|---------------------------------------------|----------------------------------|----------------------------------|----|-------------------|
| ← <u>Back</u>                                         | Email (registere                               | td account) - User.Guide01@aff.g                                                     | ov.au has been inac                         | tivated succes                   | sfully                           |    |                   |
| Manag<br>This menu allu<br>has been regi<br>Add new t | Je comp<br>ows you to man:<br>stered for an on | pany users<br>age the users who have access to<br>line services account, you can add | your registered exp<br>I them using the reg | orter account<br>jistered user's | Once the user<br>email or AG ID. |    |                   |
| Last name                                             | First name                                     | Email (registered account)                                                           | AG ID                                       | Status                           | Action                           | 1  |                   |
|                                                       |                                                |                                                                                      |                                             |                                  |                                  |    |                   |
| Guide                                                 | User                                           | User.guide@aff.gov.au                                                                | AG016242588                                 | ⊘ Active                         | Deactivate                       |    |                   |
| Guide<br>Guide01                                      | User<br>User                                   | User.guide@aff.gov.au<br>User.Guide01@aff.gov.au                                     | AG016242588<br>AG002712498                  | ⊘ Active<br>III Inactiv          | Deactivate<br>Activate           |    |                   |

## Contact the NEXDOC help desk

For more information or assistance, please contact <u>NEXDOC@aff.gov.au</u>